## วิธีการตั้งค่า T3 A622T AX1800 เป็นโหมด DHCP หรือ IPoE

รูปแบบการเชื่อมต่อ

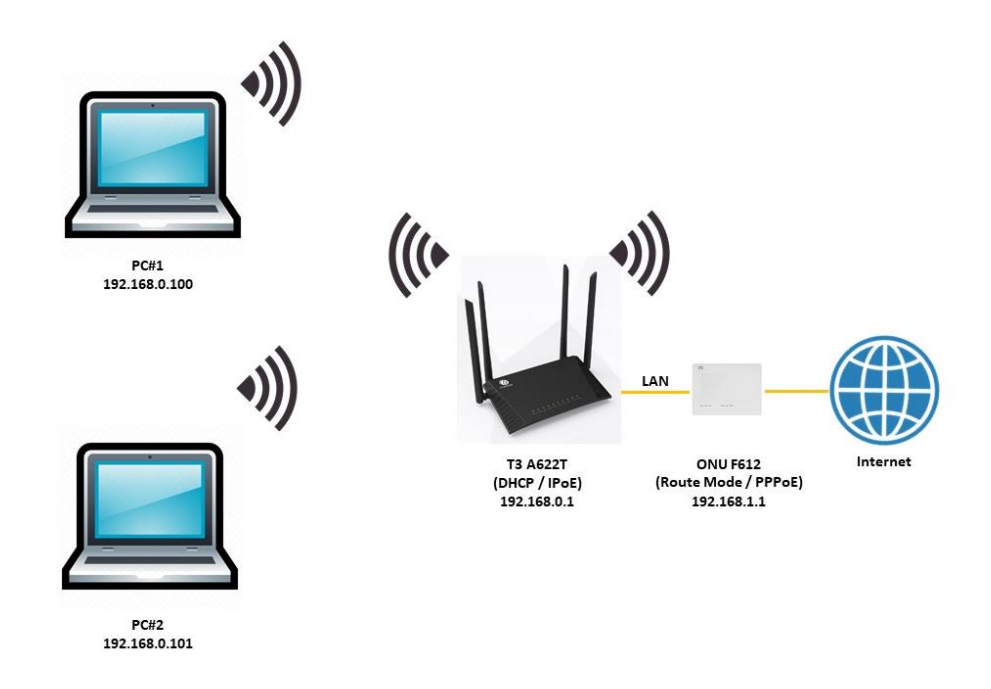

1.เปิด Browser เช่น Microsoft Edge หรือ Google Chrome พิมพ์ http://192.168.0.1 ช่อง address แล้วกดปุ่ม Enter จะปรากฏหน้าต่าง SIGN IN ดังภาพ ให้กรอกค่า USERNAME เป็น admin PASSWORD เป็น tot และ CAPCHA 5 ตัวอักษร แล้วคลิก SIGN IN

|              | SIGN IN |         |
|--------------|---------|---------|
| USERNAME     |         |         |
| 💄 admin      |         |         |
| PASSWORD     |         |         |
| â ···        |         |         |
| САРТСНА      |         |         |
| $\phi$ YNPS8 |         | Y NP 58 |
|              | SIGN IN |         |

2.หลังจาก SIGN IN เข้ามาที่หน้า Home แล้ว ให้คลิกที่เมนู Basic Setup> WAN service แล้วเปลี่ยนค่า PPPoE เป็น IPoE เสร็จแล้วคลิก Save เพื่อทำการบันทึกค่า

|                    |   |      |                     | <b>()</b>                   | 💄 admin   Logout |
|--------------------|---|------|---------------------|-----------------------------|------------------|
|                    |   | Home | State 1 Basic Setup | Advance Setup Application   | Management       |
| WAN service        |   | 2    | Connection Name     | 1 TR069 INTERNET R VID V    |                  |
| LAN                | > |      | Enable              |                             |                  |
| 🗇 WLAN             | > |      |                     | IPoE 🗸                      |                  |
| → <sup>←</sup> NAT | > |      | Connection Mode     | Router ~                    |                  |
| Security           | > |      | Service Type        | INTERNET 🗸                  |                  |
| Parent Control     | > |      | IP Mode             | IPv4 🗸                      |                  |
| e Routing          |   |      | MTU                 | 1500                        |                  |
|                    |   |      | Enable VLAN         |                             |                  |
|                    |   |      | 802.1P              | 0 ~                         |                  |
|                    |   |      | LAN Bind            | 🛛 LAN1 🗳 LAN2 🗳 LAN3 🖾 LAN4 |                  |
|                    |   |      | SSID Bind           | SSID1 SSID2 SSID3 SSID4     | 4                |
|                    |   |      |                     | SSID5 SSID6 SSID7 SSID8     | 3                |
|                    |   |      | IPv4 Information    |                             |                  |
|                    |   |      | Addressing Type     | DHCP                        |                  |
|                    |   |      | <b>4</b>            | Save Delete Refresh         |                  |

3.หลังจากอุปกรณ์ได้รับไอพีจาก ONU แล้ว สามารถเช็คสถานะการเชื่อมต่ออินเทอร์เน็ตที่เมนู Status > WAN โดยจะแสดงสถานการณ์เชื่อมต่อ รวมถึง IP Address, Gateway ที่ได้รับ

|                             |                   |                |                   |               |               | 💄 admin         | Logout    |  |  |
|-----------------------------|-------------------|----------------|-------------------|---------------|---------------|-----------------|-----------|--|--|
|                             | Hom 1 Status      | Basic Setup A  | dvance Setup Appl | lication Ma   | nagement      |                 |           |  |  |
| 🔒 Device Info               | IPv4 Information  |                |                   |               |               |                 |           |  |  |
| ⊕ wan                       | 2<br>WAN Name E   | Enable Status  | Addressing Type   | IP Address    | Subnet Mask   | Gateway Address | s Prima   |  |  |
| LAN                         | 2_INTERNET_R_VID_ | On Up 00:01:04 | DHCP              | 192.168.9.199 | 255.255.255.0 | 192.168.9.254   | 203.14    |  |  |
| ✓ <sup>™</sup> Statistics > | IPv6 Information  |                |                   |               |               |                 |           |  |  |
| () WiFi Neighbor 🕻          | WAN Name E        | Enable Status  | Prefix Mode IP A  | ddress Origin | Prefix        | IP Address      | Primary D |  |  |
| Mesh Info                   |                   |                |                   |               |               |                 |           |  |  |
| Mesh Topology               |                   |                |                   |               |               |                 |           |  |  |

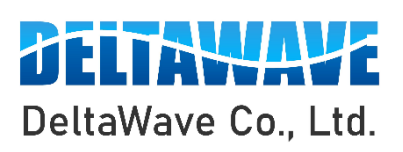

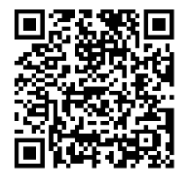

สอบถามข้อมูลเพิ่มเติม กรุณาติดต่อ

บริษัท เดลต้าเวฟ จำกัด

โทรศัพท์ : 0-2443-2345